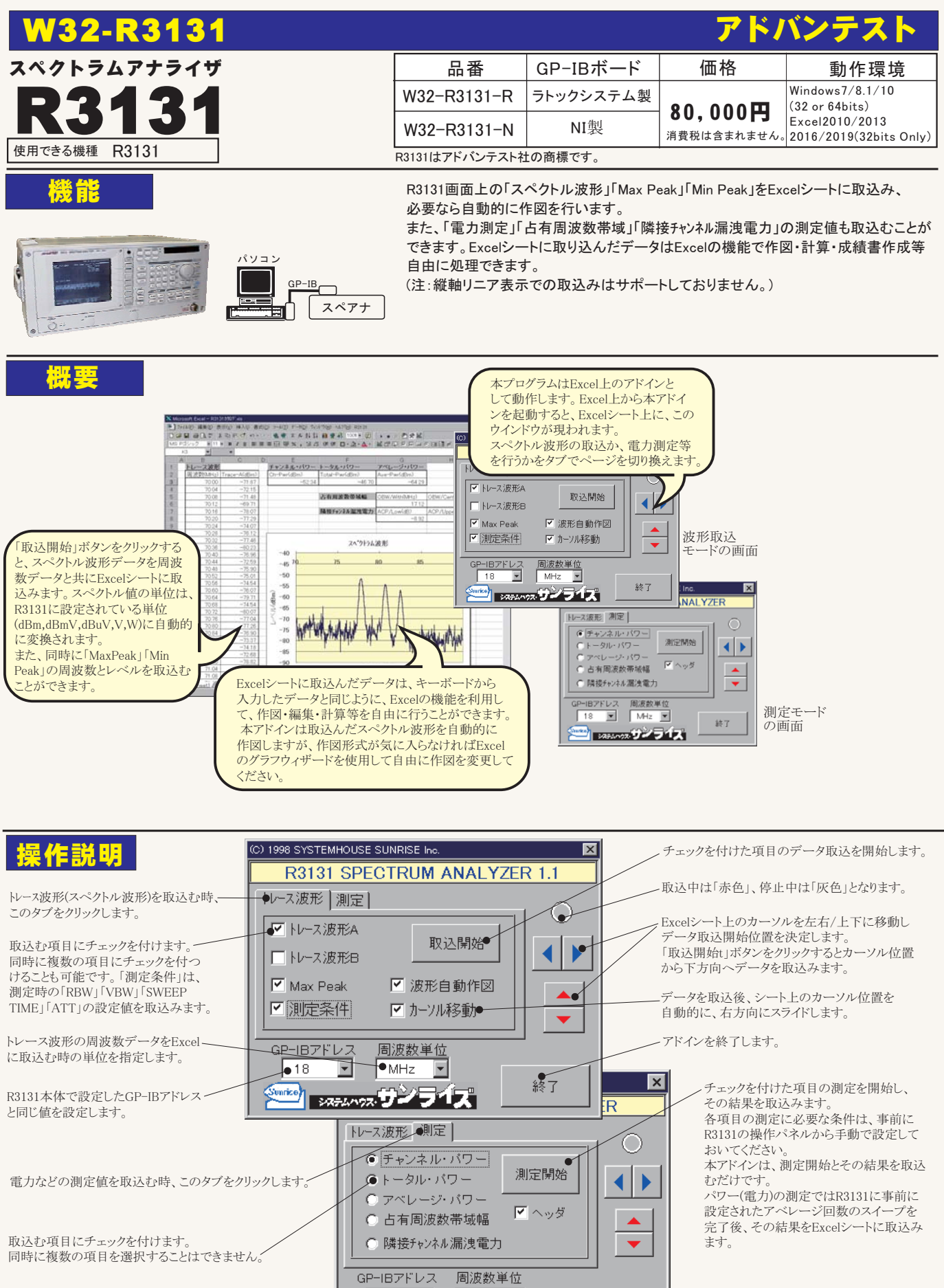

線了